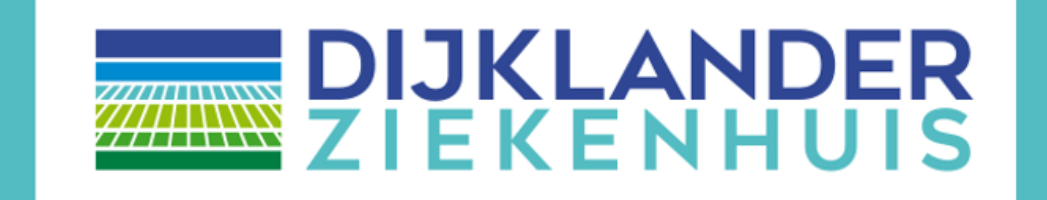

## Handleiding: Invullen van een digitale vragenlijst

In dit document staat beschreven hoe u een digitale vragenlijst in kunt vullen. Het invullen van een digitale vragenlijst is (meestal) <u>niet verplicht maar wel gewenst</u>.

Een ingevulde vragenlijst helpt u en de zorgverlener zich beter voor te bereiden op een gesprek. Het gesprek is hierdoor gerichter en binnen het gesprek is er ruimte voor de zaken die er voor u echt toe doen.

## Klik op [Mijn Dijklander]

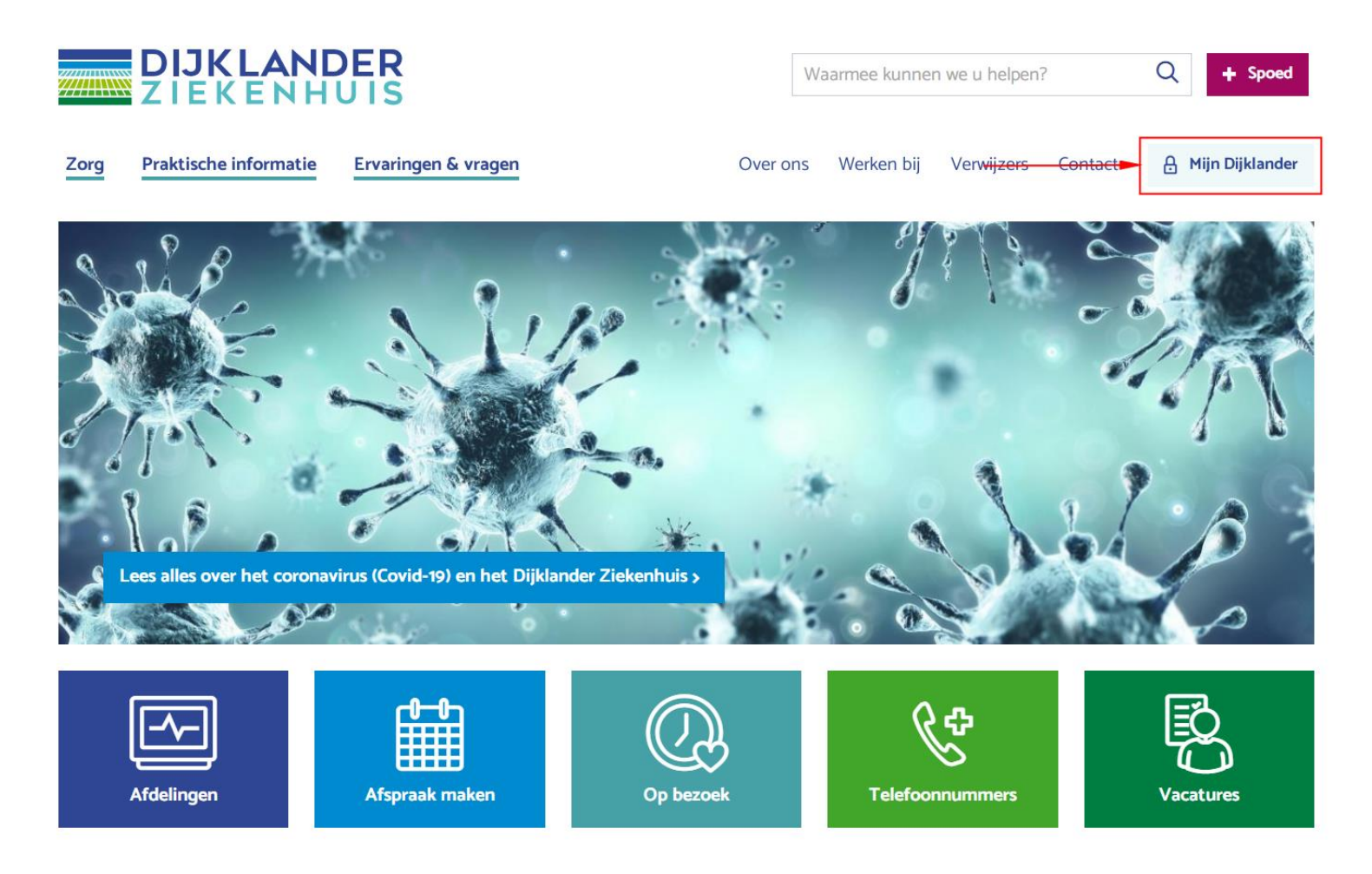

Klik op [Inloggen op Mijn Dijklander]

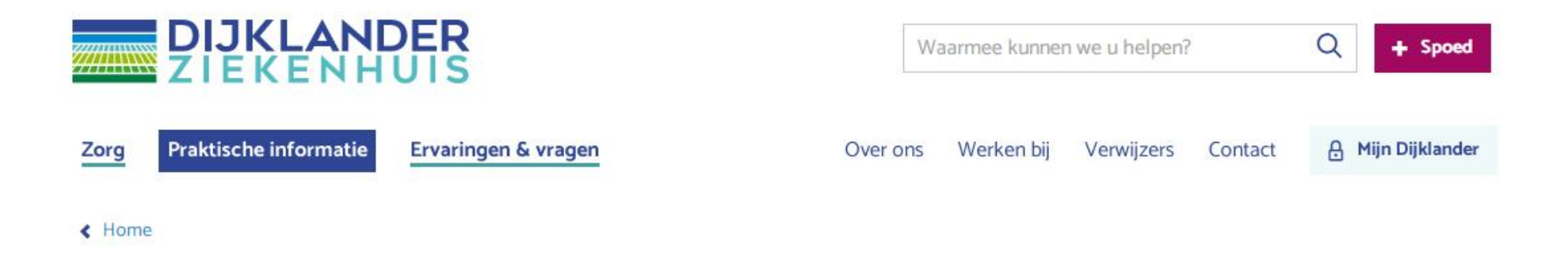

### Welkom bij Mijn Dijklander

Overal en altijd toegang tot uw medisch dossier: dat is Mijn Dijklander. Via een beveiligde website kunt u delen van uw medisch dossier inzien. U kunt onder meer uitslagen bekijken, behandelverslagen lezen en een overzicht van uw geplande afspraken inzien. Mijn Dijklander is beschikbaar voor alle patiënten van het Dijklander Ziekenhuis. Mijn Dijklander, hoe werkt het Digio We Digio Statescole Is TABCOFFG Bekijken op

Inloggen op Mijn Dijklander

## Klik op [Inloggen] om in te loggen via DigiD

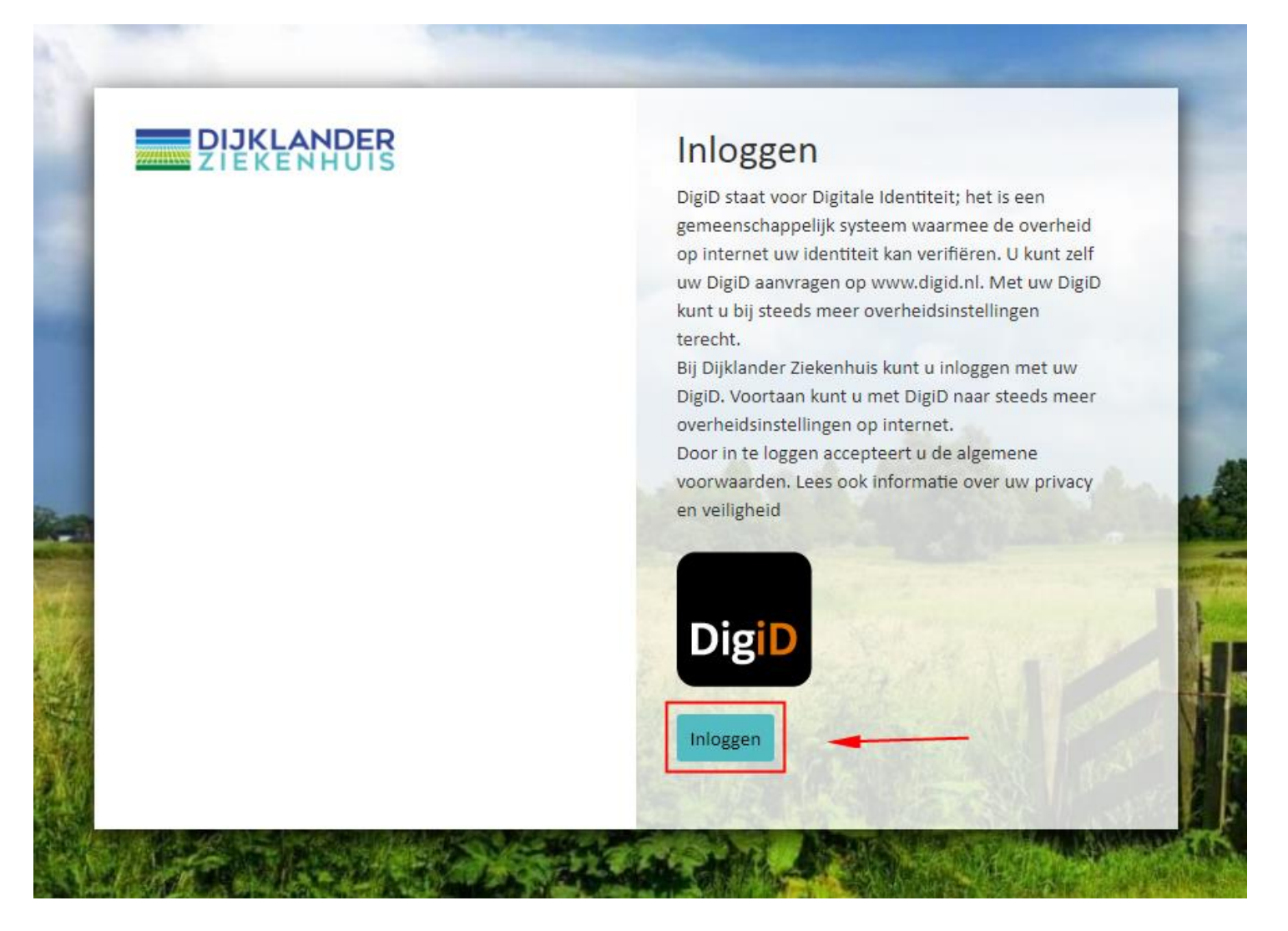

Volg de instructies op de DigiD pagina en log in via de app, SMS controle of met uw identiteitskaart. Hebt u nog geen DigiD? Deze kunt u <u>hier</u> aanvragen

EN NL

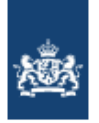

DigiD Dijklander ziekenhuis

### Hoe wilt u inloggen?

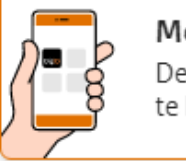

Met de DigiD app De makkelijkste manier om veilig in > te loggen

>

>

🗜 Met een sms-controle

🖭 Met mijn identiteitskaart

### U bent nu ingelogd op het portaal

Wanneer er een vragenlijst en/of voorlichting voor u klaar staat kunt u deze vinden

- Op de homepagina bij nieuwe meldingen
- Onder het kopje 'vragenlijsten' en/of 'patiëntenvoorlichting'

| Menu DIJKLANDER                                                                                                    | ك ~ ك    | -             | - Menu                              |                     |
|----------------------------------------------------------------------------------------------------|----------|---------------|-------------------------------------|---------------------|
| Nieuwe meldingen                                                                                                    |          | Of            |                                     |                     |
| Vragenlijsten invullen   U heeft 1 openstaande vragenlijst                                                                                                    | Invullen |               | × Sluiten                           | LANDER<br>ENHUIS    |
| Welkom op mijn Dijklander                                                                                                    |          |               |                                     |                     |
| Mijn Dijklander is een beveiligde omgeving waar u delen van uw medisch dossier kunt bekijken.                                                                                 |          |               | Q Naar weike pagina bent u op zoekr |                     |
| Contact?                                                                                                    |          |               | Home                                |                     |
| Heeft u vragen over een afspraak, afspraak verplaatsen, behandelingen, operaties, wac<br>Het Klantcontactcentrum en de poliklinieken zijn op werkdagen bereikbaar. Voor een o |          | Mijn gegevens |                                     |                     |
| telefoonnummers:                                                                                                    |          | Agenda        | H annual 2                          |                     |
| > Purmerend                                                                                                    |          |               | Dossion                             |                     |
|                                                                                                    |          |               | Dossier                             |                     |
|                                                                                                    |          |               | Uitslagen                           | •                   |
|                                                                                                    |          |               | E-Consult                           |                     |
|                                                                                                    |          |               | Vragenlijsten                       | Jossier kunt bekijk |
|                                                                                                    |          |               | Patiëntenvoorlichting               |                     |

## Onder het kopje vragenlijsten vindt u de vragenlijsten die u zijn toegewezen

#### Vragenlijsten

Onder 'Openstaande vragenlijsten' staan alle vragenlijsten die voor u zijn klaargezet. U kunt een vragenlijst invullen door op de knop 'Invullen' te klikken die bij de vragenlijst is aangegeven.

Het kan voorkomen dat u momenteel geen vragenlijsten hoeft in te vullen.

Onder 'Uitgevoerde vragenlijsten' ziet u de vragenlijsten die u eerder heeft ingevuld. U kunt uw antwoorden inzien door op de knop 'Inzien' te klikken. Ook heeft u de mogelijkheid om via de knop 'Wijzigen' uw eerder gegeven antwoorden te veranderen.

#### Openstaande vragenlijsten

| Omschrijving          |          |
|-----------------------|----------|
| Uw ziektegeschiedenis | Invullen |

# Wanneer u op [invullen] klikt krijgt u informatie over de toegewezen vragenlijst

### Uw Ziektegeschiedenis

Het invullen van deze vragenlijst kost maximaal 15 minuten. In deze lijst staan vragen over onder meer uw persoonsgegevens, toestemmingen, lengte en gewicht, beroep en levensstijl. Ook kunt u aangeven wat u van het gesprek verwacht en welke vragen u hebt voor de zorgverlener. Het doorlezen van de antwoorden helpt de arts bij het voorbereiden van het gesprek met u. Let op: U kunt deze vragenlijst tussentijds niet opslaan.

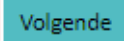

Klik op [volgende]: de vragenlijst wordt gestart.

Uw zorgverlener stelt het op prijs wanneer u de vragen zo volledig mogelijk beantwoordt en uw persoonsgegevens zo goed mogelijk aanvult.